## My3Mモバイルアプリのダウンロード

## このヒントシートには、モバイルデバイスでMy 3Mをダウンロードしてログインするための詳細な手順が記載されています。

| Hint: | the code may be your organization's name     |
|-------|----------------------------------------------|
|       | ЗМ                                           |
|       | Need help finding your<br>organization code? |
|       | Here are some ideas for how to find it:      |
|       | NEYT                                         |

このQRコードを使用してFirstupをダウンロード するか、Apple StoreまたはGoogle Playストアで Firstupを検索してください。

アプリを開き、所属組織として「**3M**」を入力 します。

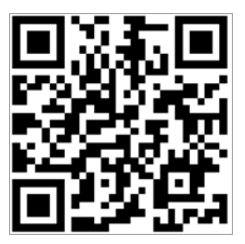

[**次へ**] ボタンをタップします。

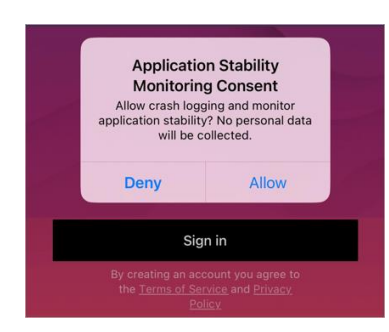

[**ログイン**] ボタンをタップします。

*注: アプリによるクラッシュログおよびアプリケーションの 安定性に関する情報の収集を許可するよう要求された場合は、 この監視機能を拒否または許可してください。* 

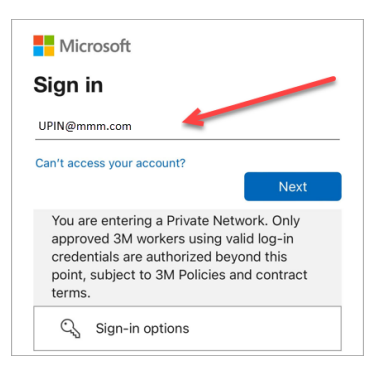

| Microsoft     ✓ UPIN@mmm.com     Enter password                                                                                                    |
|----------------------------------------------------------------------------------------------------|
| Forgot my password                                                                                                    |
| You are entering a Private Network. Only<br>approved 3M workers using valid log-in<br>credentials are authorized beyond this<br>point, subject to 3M Policies and contract<br>terms. |

SSO(シングルサインオン)を使用してログインするための Microsoftログイン画面が表示されます。

このプロセスを開始するには、3MPIN@mmm.comを入力し、 [次へ] ボタンをタップします。

 $注: \GammaPIN + @mmm.com (メールアドレスではない) 」の形$ 式を使用してください。

**3Mパスワード**を入力し、 [**ログイン**] ボタンをタップします。 これ は、3Mデスクトップコンピューターにログインするときに使用する パスワードと同じです。

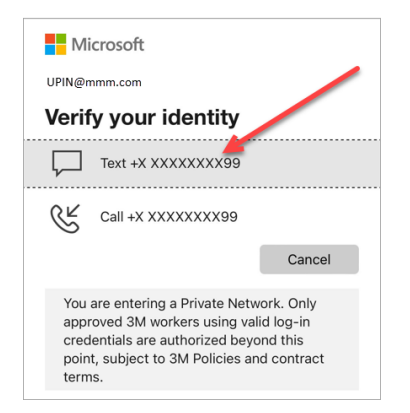

Microsoft

terms.

MFA(多要素認証)を介して本人確認を行う必要があります\*。

まず、確認コードの受け取り方法(テキストまたは通話)を選択し ます。

- \* MFAオプションをまだ設定していない場合は、次のサイトで今すぐ 設定できます。<u>https://mysignins.microsoft.com/security-info</u>
- \* Authenticatorアプリを使用する場合は、テキスト/通話でコードを受け取る代わりに、Authenticatorを使用して本人確認を行うように求められる場合があります。

MFAを完了するには、受け取った**コード**を入力し、 [**確認**] ボタン をタップします。

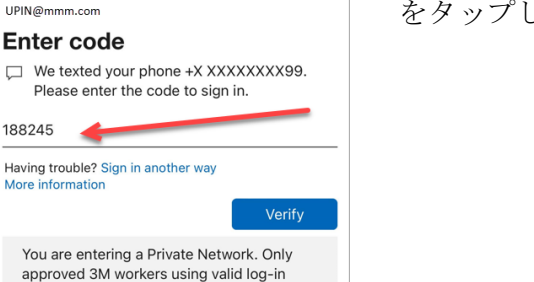

Microsoft
UPIN@mmm.com
 Stay signed in?
 Do this to reduce the number of times you are asked to sign in.
 (x) Don't show this again
 (x) Don't show this again
 (x) You are entering a Private Network. Only approved 3M workers using valid log-in credentials are authorized beyond this point, subject to 3M Policies and contract terms.

credentials are authorized beyond this point, subject to 3M Policies and contract

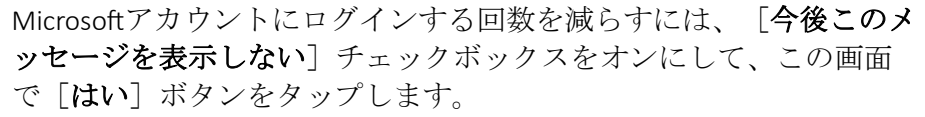

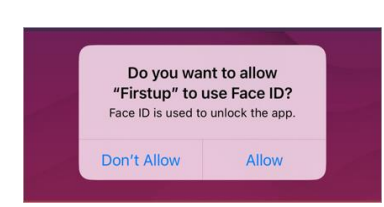

今後My 3Mに簡単にアクセスできるように、**顔IDまたは指紋IDを有 効にする**ことができます(提供されるオプションは、現在モバイル デバイスにログインしている方法に基づきます)。

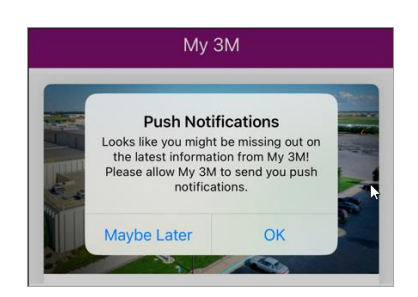

プッシュ通知を有効にすると、優先度の高い情報がMy 3Mに公開されたときに確実に知ることができます。

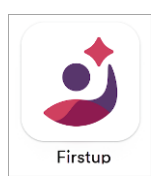

これで完了です。

ー度ログインすると、次回以降は、おそらくこれよりも少ない手順 でアプリにアクセスできるはずです。

モバイルデバイスでFirstupアプリを探して、いつでもモバイルデバ イスからMy 3Mにアクセスできます。

## 製品に関するサポート

- パスワードのリセット: <u>https://mysignins.microsoft.com/security-info/password/change</u>
- アカウントのロック解除: <u>https://passwordreset.microsoftonline.com/</u>
- 多要素認証(MFA)の設定: <u>https://mysignins.microsoft.com/security-info</u>
- My 3Mへのアクセスについて追加のサポートが必要な場合は、お近くのITヘルプデスクにお問い合わせください。